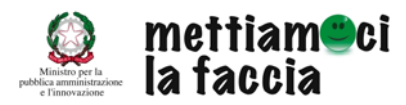

TRASMISSIONE REPORTISTICA MENSILE

WEB SERVICE Descrizione procedura

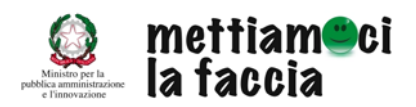

# Indice

| 1.       | DESCRIZIONE                                            | . 3        |
|----------|--------------------------------------------------------|------------|
| 2.       | METODI                                                 | . 4        |
| 3.<br>3. | IL FILE XML<br>1 Descrizione contenuti del file        | . 6<br>. 7 |
| 4.       | COME IMMETTERE I DATI SE NON CI SONO STATE VALUTAZIONI | 12         |
| 5.       | CODICI DI ERRORE PER LA FUNZIONE "ADDRIGHE"            | 12         |
| 6.       | PROVE TECNICHE PRIMA DELLA TRASMISSIONE                | 13         |

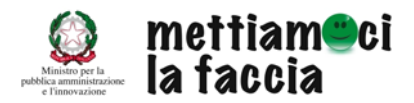

# 1. DESCRIZIONE

Il web service consente di inviare le votazioni usando il formato XML (eXtensible Markup Language). Per l'accesso a questa modalità di invio alle amministrazioni viene fornita un'apposita password.

La procedura per l'utilizzo del sistema è la seguente:

- 1) Invocare il Web Service tramite il wsdl ubicato all'indirizzo http://www.mettiamocilafaccia.it/webservice/import.wsdl
- 2) Effettuo il login utilizzando il metodo authentication (username, password per web service) e memorizzando il token di autenticazione ritornato dal metodo.
- 3) Prelevo il numero max di righe inviabili (getmaxRighe).
- 4) Creo il file, utilizzando il formato xml definito con un numero di righe uguale o minore a max righe.
- 5) Eseguo addRighe passando token ed xml, gestisco l'errore (se viene ritornato dal metodo)
- 6) Se ho altre righe da inviare vado al punto 3 altrimenti vado al punto 6
- 7) Chiudo la connessione chiamando logout.

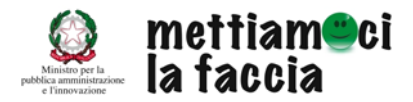

# 2. METODI

authentication (username, password per web service)

Effettua l'autenticazione restituendo un token necessario per le operazioni successive.

Parametri:

- 1. username = stringa nome utente che effettua l'upload
- 2. password = password per web service dell'utente che effettua l'upload

#### Note

Si ricorda che per il web service verrà fornita una password specifica

Valori ritornati:

token = stringa token autenticazione.

#### <u>getmaxRighe (token)</u>

Restituisce il numero massimo di votazioni inviabili in un'unica invocazione del metodo "addRighe".

Parametri:

1. token = stringa token autenticazione

Valori ritornati:

Numero massimo di votazioni che possono essere inviate in una sola invocazione del metodo "addRighe"

### <u>addRighe(token, xml)</u>

Invio delle votazioni e risposta sulla correttezza formale delle stesse.

Parametri:

- 1. Token = stringa con token di autenticazione
- 2. Xml = stringa contente le righe con le votazioni (formato pari a quello manuale e riportato nei paragrafi successivi)

Valori ritornati:

Se l'inserimento ha avuto esito positivo

<Result>OK</Result>

In caso di errore avremo una riga per ogni votazione che ha dato errore con uno o più tag Error con il seguente formato:

<Error cod=<u>codice errore</u> linea=<u>linea errore</u>><u>descrizione errore</u></Error>

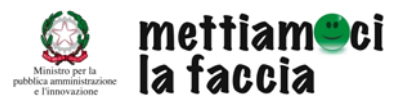

Dove:

- 1. Linea dell'errore : progressivo della riga nel caricamento dell'xml che provocato l'errore.
- 2. Codice dell'errore : codice errore (descritti nei paragrafi successivi).

Esempio:

<Result>

<Error cod=12 linea=1>Riga 1 con chiave 1 già presente. E' stata sovrascritta</Error>
</Result>

Nel caso in cui l'errore sia relativo a tutto il caricamento righe la linea dell'errore è valorizzata a zero.

Se ci sono più righe in errore le coppie sono separate da ","

<u>logout(token)</u>

Effettua la procedura di logout distruggendo il token di autenticazione.

Parametri: Nessumo.

Valori ritornati: Nessuno.

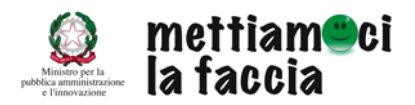

# 3. IL FILE XML

Come ricordato in precedenza i file da trasferire devono essere in formato XML. All'interno del file sono presenti 13 campi, sinteticamente riportati nella tabella successiva, in cui vanno immesse le informazioni per il mese di riferimento.

| N° | Denominazione                       | Ulteriori indicazioni sui contenuti                                             |
|----|-------------------------------------|---------------------------------------------------------------------------------|
| 1  | chiave per identificare il servizio | Immettere il codice identificativo del servizio. Il codice è attribuito in      |
|    | all'interno dell'ente               | automatico dal nuovo sistema ma potrà essere modificato dall'utente.            |
| 2  | anno rilevazione                    | Inserire l'anno di riferimento della rilevazione.                               |
| 3  | settimana anno rilevazione          | IMPORTANTE. Questo campo va lasciato vuoto                                      |
| 4  | mese anno di rilevazione            | Inserire il numero del mese di riferimento dei dati inviati (per i contenuti da |
|    |                                     | immettere rifarsi alla tabella MESE a pagina 10 del documento).                 |
| 5  | nr utenti totali per il servizio    | Inserire il numero degli utenti totali che hanno usufruito del servizio (valori |
|    |                                     | assoluti).                                                                      |
| 6  | nr votanti totali                   | Inserire il numero degli utenti che hanno espresso una valutazione dei          |
|    |                                     | servizi (valori assoluti).                                                      |
| 7  | nr giudizi positivi                 | Inserire il numero (valori assoluti) dei giudizi positivi (faccine verdi).      |
| 8  | nr giudizi neutri                   | Inserire il numero (valori assoluti) dei giudizi sufficienti (faccine gialle).  |
| 9  | nr giudizi negativi                 | Inserire il numero (valori assoluti) dei giudizi negativi (faccine rosse).      |
| 10 | nr giudizi negativi: motivazione 1  | Inserire il numero (valori assoluti) dei giudizi espressi relativi al primo     |
|    |                                     | motivo di insoddisfazione (per la specifica, verifica tabella MOTIVI DI         |
|    |                                     | INSODDISFAZIONE).                                                               |
| 11 | nr giudizi negativi: motivazione 2  | Inserire il numero (valori assoluti) dei giudizi espressi relativi al secondo   |
|    |                                     | motivo di insoddisfazione (per la specifica, verifica tabella MOTIVI DI         |
|    |                                     | INSODDISFAZIONE).                                                               |
| 12 | nr giudizi negativi: motivazione 3  | Inserire il numero (valori assoluti) dei giudizi espressi relativi al terzo     |
|    |                                     | motivo di insoddisfazione (per la specifica, verifica tabella MOTIVI DI         |
|    |                                     | INSODDISFAZIONE).                                                               |
| 13 | nr giudizi negativi: motivazione 4  | Inserire il numero (valori assoluti) dei giudizi espressi relativi al quarto    |
|    |                                     | motivo di insoddisfazione (per la specifica, verifica tabella MOTIVI DI         |
|    |                                     | INSODDISFAZIONE).                                                               |

Tabella – Contenuti del tracciato record in formato XML

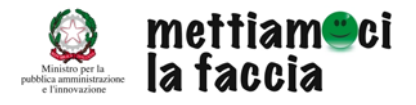

La struttura del file XML è descritta di seguito (con valori esemplificativi):

```
<?xml version='1.0' encoding='UTF-8'?>
<Dati>
 <Riga>
    <!-- chiave per identificare il servizio all'interno dell'ente -->
    <Col nome="Chiave">53</Col>
    <!-- anno rilevazione -->
    <Col nome="Anno">2009</Col>
    <!-- settimana anno rilevazione -->
    <Col nome="Sett"=0</Col>
    <!-- mese anno rilevazione -->
    <Col nome="Mese">1</Col>
    <!-- nr utenti totali per il servizio -->
    <Col nome="Ute">10</Col>
    <!-- nr votanti totali -->
    <Col nome="Vot">8 </Col>
    <!-- nr giudizi positivi -->
    <Col nome="Pos">1</Col>
    <!-- nr giudizi neutri -->
    <Col nome="Neu">4</Col>
    <!-- nr giudizi negativi -->
    <Col nome="Neg">3</Col>
    <!-- nr giudizi negativi: motivazione 1 -->
    <Col nome="Mot1">1</Col>
    <!-- nr giudizi negativi: motivazione 2 -->
    <Col nome="Mot2">0</Col>
    <!-- nr giudizi negativi: motivazione 3 -->
    <Col nome="Mot3">2</Col>
    <!-- nr giudizi negativi: motivazione 4 -->
    <Col nome="Mot4">0</Col>
 </Riga>
</Dati->
```

### Nota

Il file può contenere al massimo 50 righe.

# 3.1 Descrizione contenuti del file

Le caratteristiche e i contenuti dei diversi campi sono riportati di seguito.

# 1. Chiave per identificare il servizio all'interno dell'ente

Questo è il campo più importante presente all'interno del file. Ogni amministrazione che ha inserito o inserisce il Piano di rilevazione viene identificata dal sistema tramite l'attribuzione di un **codice numerico univoco** di identificazione. Accanto a questo codice ne viene creato un altro, per identificare in modo distintivo il servizio o i servizi coinvolti nella rilevazione tramite 'faccine'. Questo secondo codice, denominato *Chiave*, è quello presente nel tracciato XML, che permette al sistema di riconoscere i dati inseriti.

Le amministrazioni possono reperire tale *Chiave* all'interno del nuovo sistema. Il percorso da seguire è il seguente:

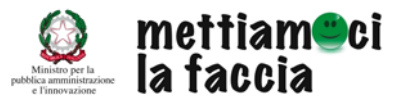

- Accedere al nuovo sistema attraverso le credenziali di accesso.
- Dal menù del *Cruscotto gestionale* bisogna accedere alla cartella *Sperimentazione* (Cfr. Figura 1).

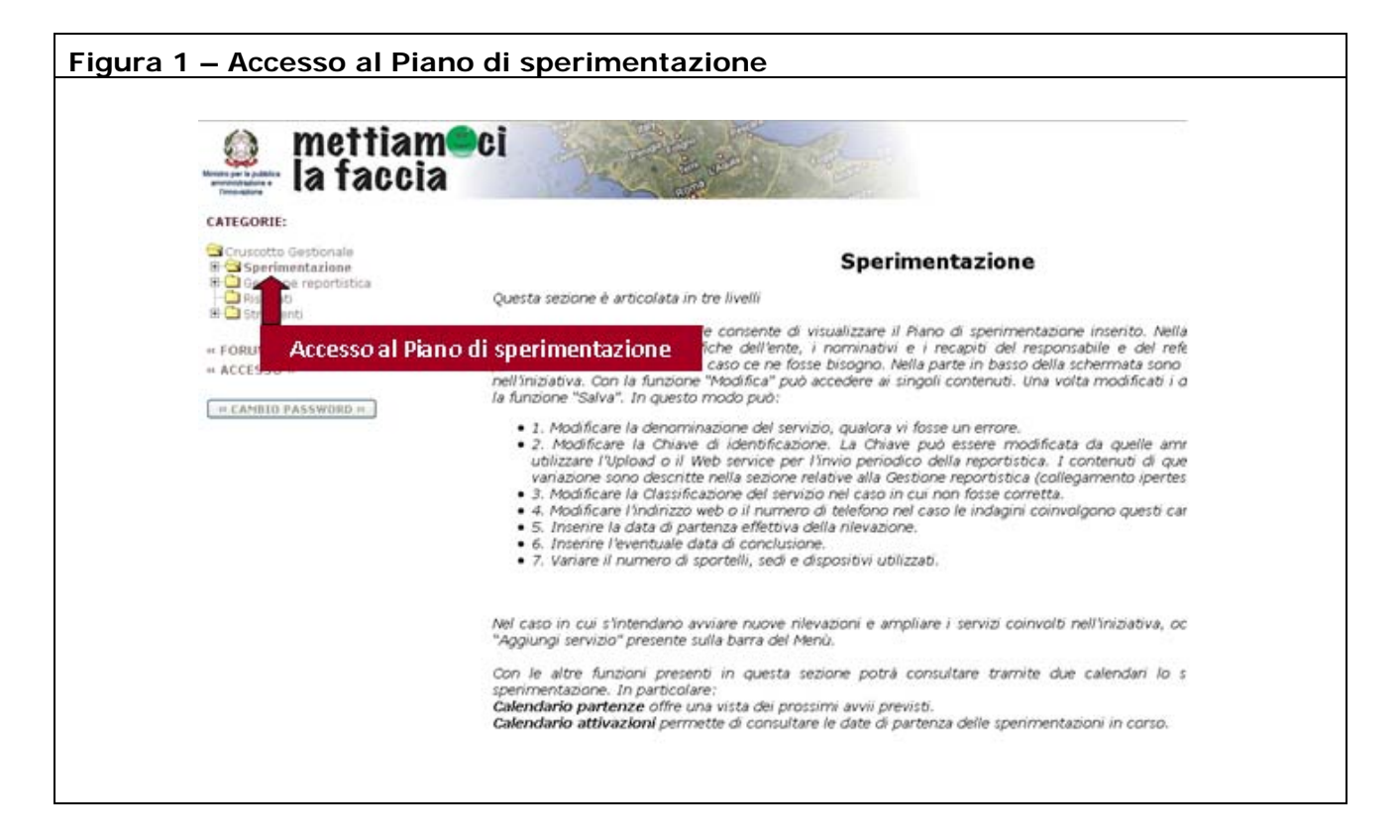

Dalla cartella Sperimentazione si possono visualizzare contenuti del Piano di sperimentazione inserito dall'ente (Cfr. Figura 2).

| Ente di prova<br>Enti previdenza :<br>Calabria<br>Reggio Calabria ✓<br>Caraffa Del Bianco<br>via roma<br>ABILE<br>Andrea Arossi@cro<br>SABILE<br>Andrea arossi@cro                           | e assistenza                                                             | SCHEDA ENTE                                                                                  |                                                                                                    |                                                                                                    |
|----------------------------------------------------------------------------------------------------|--------------------------------------------------------------------------|----------------------------------------------------------------------------------------------|----------------------------------------------------------------------------------------------------|----------------------------------------------------------------------------------------------------|
| Ente di prova<br>Enti previdenza<br>Calabria<br>Reggio Calabria<br>Carafta Del Bianco<br>via roma<br>ABILE<br>Andrea Rossi<br>SABILE<br>Amdrea Rossi<br>AbILE<br>Andrea Rossi                | e assistenza                                                             |                                                                                              |                                                                                                    |                                                                                                    |
| ONSABILE 06777777           Guido Bianchi           TE         Responsabile           ITE         guido.bianchi@bi           RENTE         06777778           zio)         Conlcudi Servizio | ianchi.com                                                               |                                                                                              |                                                                                                    |                                                                                                    |
|                                                                                                    |                                                                          |                                                                                              |                                                                                                    |                                                                                                    |
| Denominazione                                                                                                    | Chiave                                                                   | Classificazione                                                                              | Canale                                                                                                    | Città + Indirizzo                                                                                                    |
|                                                                                                    | izio Conlcudi Servizio<br>Denominazione<br>Annulla servizio consultazion | izio Conicudi Servizio Denominazione Chiave Annulla servizio consultazioni 144_318_126513852 | izio) Conicudi Servizio<br>Denominazione Chiave Classificazione<br>servizio consultazioni 144_318_1265138522 Consulto Medico | izio) Conlcudi Servizio<br>Denominazione Chiave Classificazione Canale<br>Annulla servizio consultazioni 144_318_1265138522 Consulto Medico Sportello |

In questa schermata l'utente può verificare la Chiave che identifica ogni servizio coinvolto nella sperimentazione (Cfr. Figura 3).

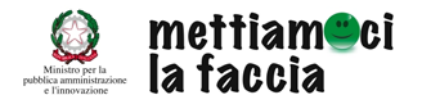

| la facci                                                                                                    | a                                                                                                    |                                                                                                    |                    |                 |              |               | UTEN<br>24/02/2 |
|----------------------------------------------------------------------------------------------------|----------------------------------------------------------------------------------------------------|----------------------------------------------------------------------------------------------------|--------------------|-----------------|--------------|---------------|-----------------|
| CATEGORIE:                                                                                                    |                                                                                                    |                                                                                                    | 51                 | HEDA ENTE       |              |               |                 |
| Cruscotto Gestionale<br>Sperimentazione<br>Calendario Partenze<br>Calendario Partenze<br>Calendario Partenze<br>Calendario Attivazioni<br>Calendario Partenze<br>Gestione reportistica<br>Strumenti<br>FORUM (BETA) *<br>* ACCESSO *<br>** CANBIO PASSWORD ** | NOME<br>TIPO ENTE<br>REGIONE<br>PROVINCIA<br>CITTA'<br>INDIRIZZO<br>NOME RESPONSABILE<br>E-MAIL RESPONSABILE<br>E-MAIL RESPONSABILE<br>RUOLO RESPONSABILE<br>RUOLO REFERENTE<br>E-MAIL REFERENTE<br>TELEFONO REFERENTE | Ente di prova<br>Enti previdenza e<br>Celabris<br>Reggio Calabria<br>Caratta Del Bianco<br>via roma<br>Andrea Rossi<br>Amministratore<br>andrea rossi@ross<br>E 06777777<br>Guido Bianchi<br>Responsabile<br>guido bianchi@biar<br>067777778 | i.com              |                 |              |               |                 |
|                                                                                                    | Servizi                                                                                                    | cuur servicioj                                                                                                    |                    |                 | _            |               |                 |
|                                                                                                    | Azioni                                                                                                    | Denominazione                                                                                                    | Chiave             | Classificazione | Canale       | Città +       | Indirizzo       |
|                                                                                                    | Modif. Salva Annulla                                                                                                    | servizio consultazioni                                                                                                    | 144_318_1265138522 | Consulto Medico | Sportello    | Verzino - sss |                 |
|                                                                                                    |                                                                                                    |                                                                                                    | 1<br>a             | iave identifica | itiva del si | ervizio       |                 |

Per la trasmissione dei dati si può utilizzare questa Chiave o eventualmente modificarla, inserendo i codici identificativi utilizzati dai software a disposizione delle amministrazioni. Per questa operazione si possono utilizzare le funzioni "Modifica" e "Salva" presenti nel menù (Cfr. Figura 4).

| Ente di prova<br>Enti previdenza e assistenza<br>Calabria<br>Reggio Calabria<br>Caratta Del Bianco<br>Via roma<br>Andrea Rossi<br>Andrea Rossi<br>Andrea Rossi<br>Amministratore<br>andrea rossiferossi.com | SCHEDA ENTE                                                                                          |                                                                                                    |                                                                                                    |
|----------------------------------------------------------------------------------------------------|----------------------------------------------------------------------------------------------------|----------------------------------------------------------------------------------------------------|----------------------------------------------------------------------------------------------------|
| Ente di prova<br>Enti previdenza e assistenza<br>Calabria<br>Reggio Calabria<br>Carafta Del Bianco<br>via roma<br>Andrea Rossi<br>Andrea Rossi<br>Andrea sossi<br>Amministratore<br>andrea rossiferossi.com | M                                                                                                    |                                                                                                    |                                                                                                    |
| E 06777777<br>Guido Bianchi<br>Responsabile<br>guido.bianchi@bianchi.com<br>067777778                                                                                                    |                                                                                                    |                                                                                                    |                                                                                                    |
| Denominazione Chia                                                                                                    | ve flassificazione                                                                                   | Canale                                                                                                    | fillà a Indirizzo                                                                                                    |
| servizio consultazioni 144_318_1265                                                                                                    | 5138522 Consulto Medico                                                                              | Sportello                                                                                                    | Verzino - sss                                                                                                    |
|                                                                                                    | cudi Servizio<br>Penominazione Chia<br>servizio consultazioni 144_318_126<br>oni ner modificare la ( | cudi Servizio<br>Denominazione Chiave Classificazione<br>servizio consultazioni 144_318_1265138522 Consulto Medico<br>oni ner modificare la Chiave identificativ | cudi Servizio<br>Penominazione Chiave Classificazione Canale<br>servizio consultazioni 144_318_1265138522 Consulto Medico Sportello<br>oni ner modificare la Chiave identificativa del servi |

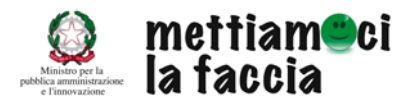

# Nota

La modifica del codice numerico non è più consentita dopo il primo invio della reportistica.

#### 2. Anno rilevazione

In questo campo va inserito l'anno di riferimento.

### 3. Settimana anno rilevazione

Questo campo va lasciato vuoto.

#### 4. Mese anno rilevazione

In questo campo va inserita il mese di riferimento dei dati trasmessi. Il formato del campo è numerico, nella tabella successiva vengono mostrati i campi identificativi di ogni mese.

#### TABELLA MESE - CODIFICA VALORI DA INSERIRE

|           | NUMERO DA    |
|-----------|--------------|
| MESE      | INSERIRE NEL |
|           | САМРО        |
| Gennaio   | 1            |
| Febbraio  | 2            |
| Marzo     | 3            |
| Aprile    | 4            |
| Маддіо    | 5            |
| Giugno    | 6            |
| Luglio    | 7            |
| Agosto    | 8            |
| Settembre | 9            |
| Ottobre   | 10           |
| Novembre  | 11           |
| Dicembre  | 12           |

### 5. <u>nr utenti totali per il servizio</u>

In questo campo va inserito il numero degli utenti totali che hanno usufruito del servizio.

### 6. <u>nr votanti totali</u>

In questo campo va inserito il numero degli utenti che hanno espresso una valutazione. Occorre inserire i valori assoluti e non il dato percentuale.

### 7. <u>nr giudizi positivi</u>

In questo campo va inserito il numero delle valutazioni positive (faccina verde). Occorre inserire i valori assoluti e non il dato percentuale.

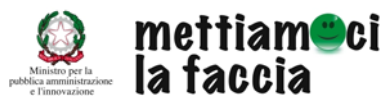

## 8. <u>nr giudizi neutri</u>

In questo campo va inserito il numero delle valutazioni neutre (faccina gialle). Occorre inserire i valori assoluti e non il dato percentuale.

# 9. <u>nr giudizi negativi</u>

In questo campo va inserito il numero delle valutazioni negative (faccina rossa). Occorre inserire i valori assoluti e non il dato percentuale.

## 10. <u>nr giudizi negativi: motivazione 1</u>

Inserire il numero (valori assoluti) dei giudizi espressi relativi al primo motivo di insoddisfazione (per la specifica, si rimanda alla tabella MOTIVI DI INSODDISFAZIONE).

### 11. nr giudizi negativi: motivazione 2

Inserire il numero (valori assoluti) dei giudizi espressi relativi al secondo motivo di insoddisfazione (per la specifica, verifica tabella MOTIVI DI INSODDISFAZIONE).

### 12. <u>nr giudizi negativi: motivazione 3</u>

Inserire il numero (valori assoluti) dei giudizi espressi relativi al terzo motivo di insoddisfazione (per la specifica, si rimanda alla tabella MOTIVI DI INSODDISFAZIONE).

# 13. nr giudizi negativi: motivazione 4

Inserire il numero (valori assoluti) dei giudizi espressi relativi al quarto motivo di insoddisfazione (per la specifica, si rimanda alla tabella MOTIVI DI INSODDISFAZIONE).

|                   | Sportello            | Telefono                | Web                   |
|-------------------|----------------------|-------------------------|-----------------------|
| Motivo di         | Tempo di attesa      | Tempo di attesa         | Difficoltà di accesso |
| insoddisfazione 1 |                      |                         |                       |
| Motivo di         | Professionalità      | Professionalità         | Istruzioni non chiare |
| insoddisfazione 2 | dell'impiegato/a     | dell'impiegato/a        |                       |
| Motivo di         | Necessità di tornare | Necessità di richiamare | Informazioni non      |
| insoddisfazione 3 |                      |                         | aggiornate            |
| Motivo di         | Risposta negativa    | Risposta negativa       | *1                    |
| insoddisfazione 4 |                      |                         |                       |

#### TABELLA - MOTIVI DI INSODDISFAZIONE

<sup>&</sup>lt;sup>1</sup> Immettere valore 0 o lasciare la casella in bianco

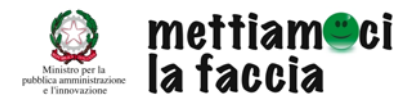

# 4. COME IMMETTERE I DATI SE NON CI SONO STATE VALUTAZIONI

Se per il mese di riferimento non sono state raccolte le valutazioni, per mancanza di utenti o per problemi tecnici, i dati andranno inviati ugualmente. In questi caso all'interno del file di riferimento dovranno essere categorizzati il campo anno e quello mese, mentre per gli altri il valore immesso dovrà essere uguale a  $0^2$ .

# 5. CODICI DI ERRORE PER LA FUNZIONE "ADDRIGHE"

Di seguito la lista dei codici di errore che la funzione addRighe ritorna in caso di anomalie:

| Codice errore | Descrizione errore                                                                                                    |
|---------------|----------------------------------------------------------------------------------------------------|
| 10            | non esiste una sperimentazione per l'ente con questa chiave (chiave passata)                                                |
| 11            | Riga <numero riga=""> con chiave <chiave passata=""> già presente ed approvata. E'</chiave></numero>                        |
|               | stata ignorata                                                                                                    |
| 12            | Riga <numero riga=""> con chiave <chiave passata=""> già presente. I dati sono stati</chiave></numero>                      |
|               | sovrascritti                                                                                                    |
| 13            | Riga con chiave <chiave passata=""> non corretta. Non inserisco.</chiave>                                                   |
| 131           | Voti positivi non numerico                                                                                                  |
| 132           | Voti neutrali non numerico                                                                                                  |
| 133           | Voti negativi non numerico                                                                                                  |
| 134           | Voti totali non numerico                                                                                                    |
| 135           | Motivazione 1 non numerico                                                                                                  |
| 136           | Motivazione 2 non numerico                                                                                                  |
| 137           | Motivazione 3 non numerico                                                                                                  |
| 138           | Motivazione 4 non numerico                                                                                                  |
| 139           | Utenti totali non numerico                                                                                                  |
| 1310          | Somma voti diversa da voti inseriti                                                                                         |
| 1311          | La somma delle motivazioni negative è maggiore dei voti negativi                                                            |
| 1312          | Il totale dei voti è maggiore degli utenti che hanno usufruito del servizio                                                 |
| 1313          | Data reale attivazione è successiva alla data della votazione                                                               |
| 1314          | Sperimentazione non ancora attiva                                                                                           |
| 14            | La riga che stiamo tentando di inserire/modificare è in conflitto con una preesistente per i valori chiave, anno, settimana |

<sup>&</sup>lt;sup>2</sup> Nel caso ci siano stati utenti e non siano stati espressi giudizi, va categorizzato anche il campo 'Ute'

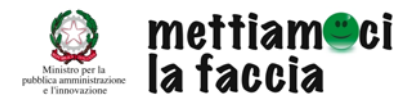

### 6. PROVE TECNICHE PRIMA DELLA TRASMISSIONE

Le amministrazioni intenzionate ad adottare questa modalità di invio della reportistica, possono realizzare delle prove tecniche di trasmissione dei dati, previo accordo con lo Staff di "Mettiamoci la faccia" (mettiamocilafaccia@qualitapa.gov.it).

Per la procedura si ricorda, infine, di utilizzare la password specifica e di consultare, prima dell'invio, il file wsdl, disponibile al seguente link:

http://www.mettiamocilafaccia.it/webservice/import.wsdl